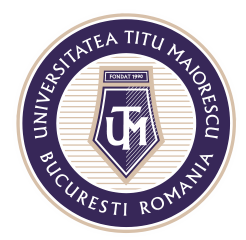

MINISTERUL EDUCAȚIEI NAȚIONALE **UNIVERSITATEĂ "TITU MAIORESCU" DIN BUCUREȘTI** Calea Văcărești nr. 187, sector 4, București, cod 040051 Tel.: 021 316 16 46, Fax: 021 311 22 97, e-mail: rectorat@utm.ro, www.utm.ro

## MICROSOFT STREAM

## ÎNREGISTRAREA CURSURILOR ONLINE

Pentru a înregistra un curs online este nevoie de utilizarea platformei de partajare a conținutului video, Microsoft Stream, astfel în momentul în care dorim sî realizăm acest lucru, este necesară parcurgerea următorilor pași:

1. Pornirea înregistrării video și audio se realizează prin apăsarea celor trei puncte, apoi "Start recording".

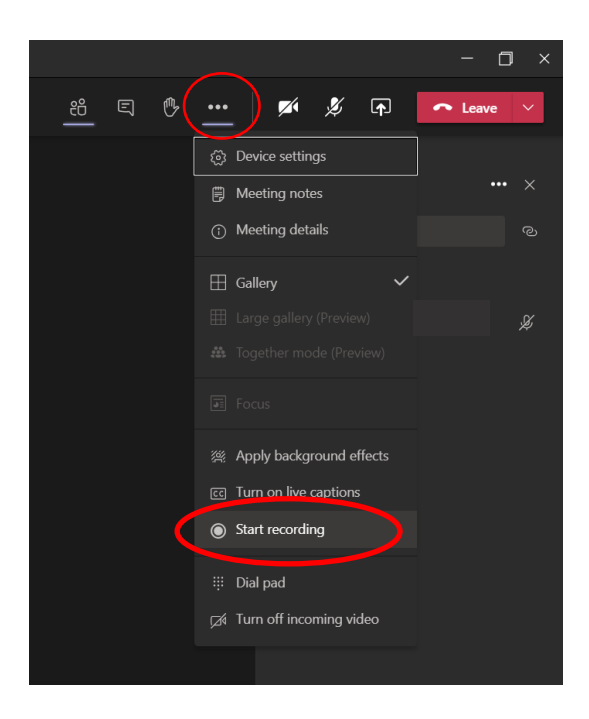

2. Pentru a ne asigura că înregistrarea este pornită, va aparea urmatorul mesaj:

|                 | New channel meeting                                                                                                    |    |   |     |      |     |          |   | -      | ٥    | × |
|-----------------|----------------------------------------------------------------------------------------------------|----|---|-----|------|-----|----------|---|--------|------|---|
| <b>()</b> 22:59 |                                                                                                    | දී | Ę | ₿   |      | Ø   | Ľ        | Ţ | ← Leav | ve ~ |   |
|                 | A You're recording You are recording this meeting. Make sure that you let everyone know that they are being recorded. <u>Privacy Policy</u> |    |   | Dis | miss | _   |          |   |        |      |   |
|                 |                                                                                                    |    |   |     |      | Par | ticipant |   | ••• ×  |      |   |
|                 |                                                                                                    |    |   |     |      |     | pe a nam |   |        |      |   |

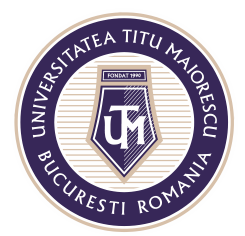

MINISTERUL EDUCAȚIEI NAȚIONALE **UNIVERSITATEA "TITU MAIORESCU" DIN BUCUREȘTI** Calea Văcărești nr. 187, sector 4, București, cod 040051 Tel.: 021 316 16 46, Fax: 021 311 22 97, e-mail: rectorat@utm.ro, www.utm.ro

3. În momentul în care inregistrarea trebuie oprită, accesam cele trei puncte pentru a se deschide următoarea fereastră, apoi "Stop recording".

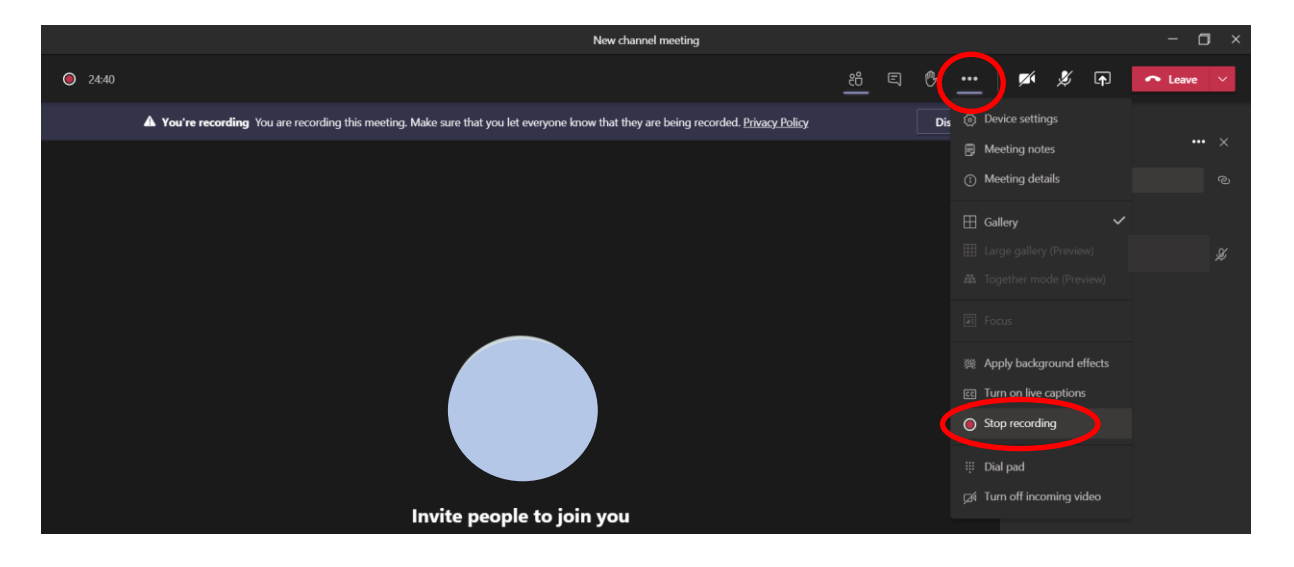

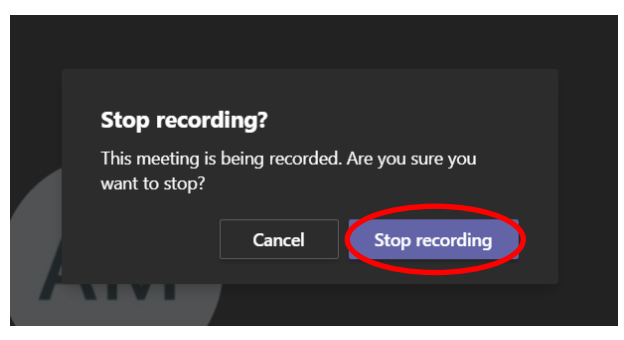

Ulterior, pe adresa de mail a contului Office 365, veți regăsi înregistrarea meeting-ului:

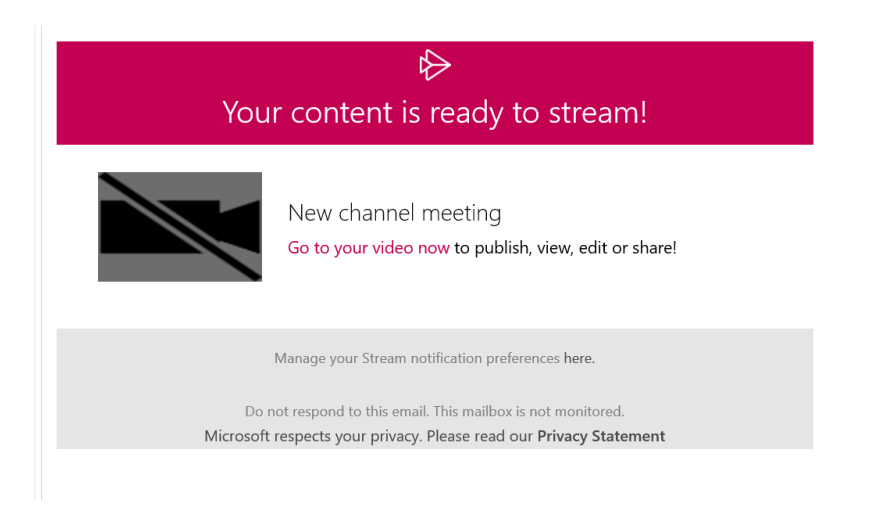

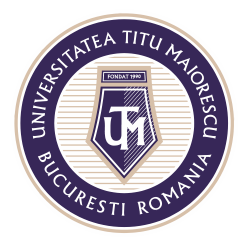

MINISTERUL EDUCAȚIEI NAȚIONALE **UNIVERSITATEA "TITU MAIORESCU" DIN BUCUREȘTI** Calea Văcărești nr. 187, sector 4, București, cod 040051 Tel.: 021 316 16 46, Fax: 021 311 22 97, e-mail: rectorat@utm.ro, www.utm.ro

Apăsând pe poza din cadrul mail-ului primit, veți fi redirecționat în browser în Microsoft Stream, de unde puteți partaja înregistrarea prin "Share" prin 2 metode:

| Home 🗖 Di | scover > D My content > + Create > P Search |              |
|-----------|---------------------------------------------|--------------|
|           |                                             |              |
|           |                                             |              |
|           |                                             |              |
|           |                                             |              |
|           |                                             |              |
|           | Diau                                        |              |
|           |                                             |              |
|           | ◆ 4)) 0:10 / 0:10                           | © <i>□</i> ∠ |
|           | Details                                     |              |
|           | New channel meeting                         |              |
|           |                                             |              |
|           | Published on 17/09/2020 by                  |              |

## a. Prin link:

| Watch 'New channel ms × + ×                                                                                                    |                                                                                 |  |  |  |  |  |  |  |  |  |
|----------------------------------------------------------------------------------------------------|---------------------------------------------------------------------------------|--|--|--|--|--|--|--|--|--|
| $\leftrightarrow \rightarrow$ O $\widehat{\mathbf{a}}$ https://web.microsoftstream.com/video/d4ac32f2-c25e-443e-b63f-ef94bce89503 |                                                                                 |  |  |  |  |  |  |  |  |  |
| ::: Stream                                                                                                    |                                                                                 |  |  |  |  |  |  |  |  |  |
|                                                                                                    | Share Email Embed                                                               |  |  |  |  |  |  |  |  |  |
|                                                                                                    | This video will only be viewable by authorized users                            |  |  |  |  |  |  |  |  |  |
|                                                                                                    | Start at: 00:10                                                                 |  |  |  |  |  |  |  |  |  |
|                                                                                                    | Direct link to video                                                            |  |  |  |  |  |  |  |  |  |
|                                                                                                    | https://web.microsoftstream.com/video/d4ac32f2-c25e-443e-b63f-ef94bce89503 Copy |  |  |  |  |  |  |  |  |  |
|                                                                                                    | Share with                                                                      |  |  |  |  |  |  |  |  |  |
|                                                                                                    | ÿ≮.                                                                             |  |  |  |  |  |  |  |  |  |
|                                                                                                    |                                                                                 |  |  |  |  |  |  |  |  |  |
|                                                                                                    |                                                                                 |  |  |  |  |  |  |  |  |  |
| D ⊄0) 0:10 / 0:10                                                                                                    |                                                                                 |  |  |  |  |  |  |  |  |  |
|                                                                                                    |                                                                                 |  |  |  |  |  |  |  |  |  |
| Details                                                                                                    |                                                                                 |  |  |  |  |  |  |  |  |  |
| New channel meeting                                                                                                    |                                                                                 |  |  |  |  |  |  |  |  |  |
| Published on 17709/2020 by And                                                                                                    |                                                                                 |  |  |  |  |  |  |  |  |  |
| 🖻 Share 🖳 Add to watch                                                                                                    |                                                                                 |  |  |  |  |  |  |  |  |  |
|                                                                                                    |                                                                                 |  |  |  |  |  |  |  |  |  |
| 0 Comments                                                                                                    | Close                                                                           |  |  |  |  |  |  |  |  |  |

Acreditată prin Legea nr. 239/2002, cod fiscal RO 4337662, cont IBAN RO90BTRL04301202N01816XX, Banca Transilvania, Agenția Popești-Leordeni

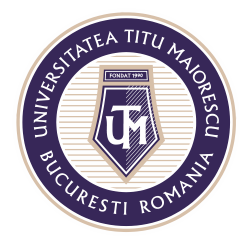

MINISTERUL EDUCAȚIEI NAȚIONALE UNIVERSITATEA "TITU MAIORESCU" DIN BUCUREȘTI Calea Văcărești nr. 187, sector 4, București, cod 040051 Tel.: 021 316 16 46, Fax: 021 311 22 97, e-mail: rectorat@utm.ro, www.utm.ro

## b. Prin email:

|   | Stream | ı   |                         |                            |                               |           |                |                              |         |   |  |   |     |     |     |
|---|--------|-----|-------------------------|----------------------------|-------------------------------|-----------|----------------|------------------------------|---------|---|--|---|-----|-----|-----|
| Н | ome    | D ا | scover $\smallsetminus$ | Þ                          | My content $ \smallsetminus $ | Share     | Email          | Embed                        |         |   |  |   |     |     |     |
|   |        |     |                         |                            |                               | This vide | o will only b  | viewable by authorized users |         |   |  |   |     |     |     |
|   |        |     |                         |                            |                               | Search pe | ople and group | ;                            |         |   |  | A | Ado | Add | Add |
|   |        |     |                         |                            |                               |           |                |                              |         |   |  |   |     |     |     |
|   |        |     |                         |                            |                               |           |                |                              |         |   |  |   |     |     |     |
|   |        |     |                         |                            |                               |           |                |                              |         |   |  |   |     |     |     |
|   |        |     |                         |                            |                               |           |                |                              |         |   |  |   |     |     |     |
|   |        |     |                         |                            |                               |           |                |                              |         |   |  |   |     |     |     |
|   |        |     |                         |                            | 0.10 / 0.10                   |           |                |                              |         |   |  |   |     |     |     |
|   |        |     | 2.000                   | 479)<br>- Carao Marina ang | 0.10 7 0.10                   |           |                |                              |         |   |  |   |     |     |     |
|   |        |     | Deta                    | ils                        |                               |           |                |                              |         |   |  |   |     |     |     |
|   |        |     | New                     | chanı                      | nel meeting                   |           |                |                              |         |   |  |   |     |     |     |
|   |        |     | Publi                   | shed on                    | 17/09/2020 by And             | dr        |                |                              |         |   |  |   |     |     |     |
|   |        |     | Ŕ                       | Share                      | Add to wat                    | ch        |                |                              |         |   |  |   |     |     |     |
|   |        |     |                         |                            |                               |           |                | Close Send an                | d close |   |  |   |     |     |     |
|   |        |     | 0 Cc                    | mmer                       | its                           |           |                | ciose Seria an               | u close | _ |  |   |     |     |     |

Acreditată prin Legea nr. 239/2002, cod fiscal RO 4337662, cont IBAN RO90BTRL04301202N01816XX, Banca Transilvania, Agenția Popești-Leordeni